## How To Enter Your Resignation or Retirement

- 1. Log In to Oracle
- 2. Select the Me tab

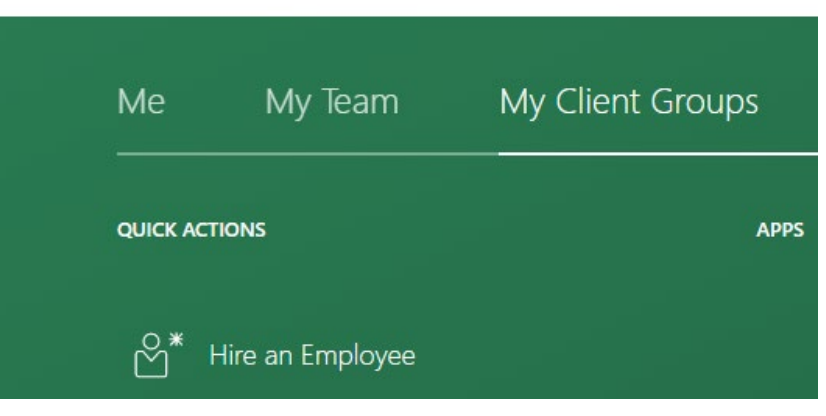

3. Select Personal Information

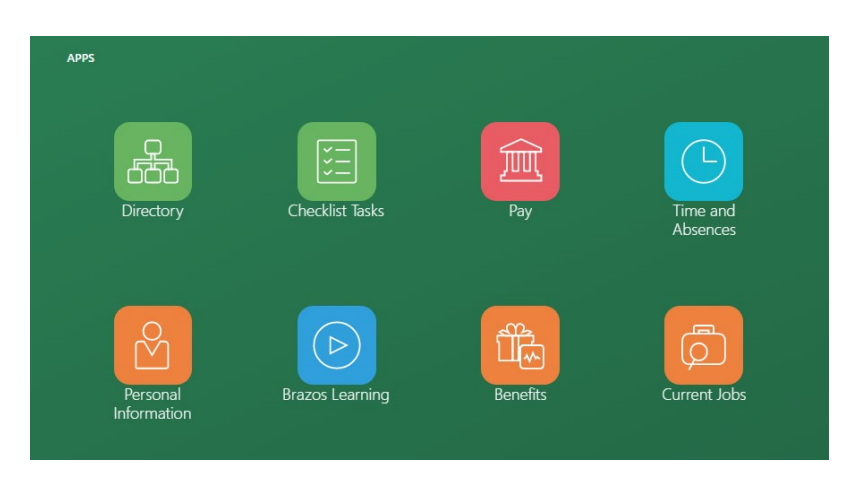

4. Select Employment Info

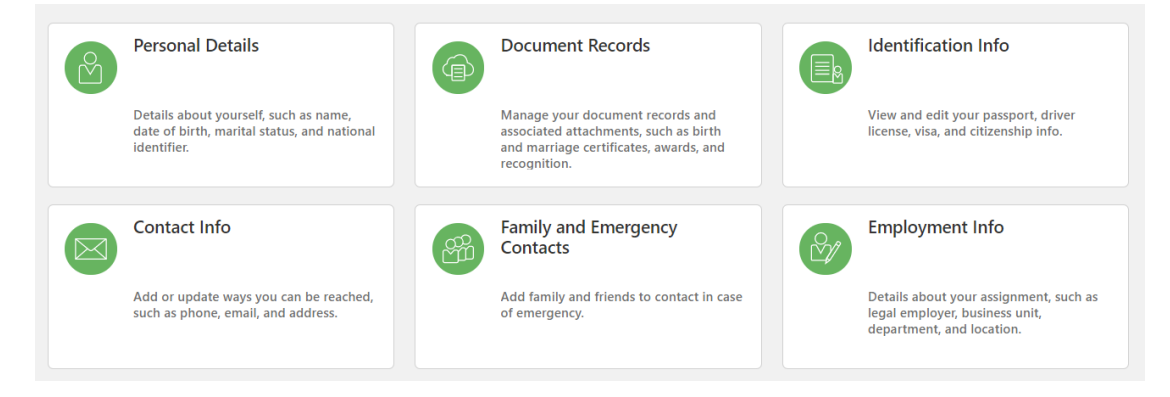

5. Select the Actions drop down box, then select Resignation

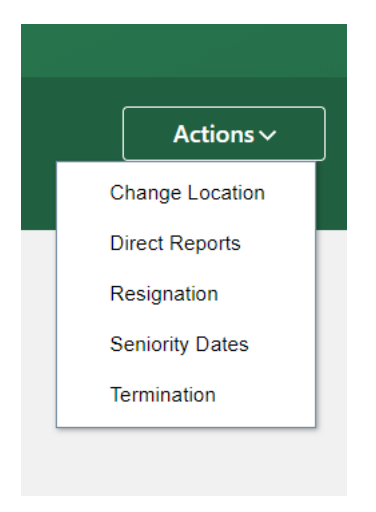

6. Fill out the **Resignation Date** and select the appropriate **Way to Submit the Resignation** (Resignation, Retirement, etc).

| When is the resignation notification date?<br>4/20/2021<br>*When is the resignation date?<br>4/20/2021 | Conti | What's the way to submit the resignation?   Resignation   Action   Resignation   Retirement   Terminate Placement   Termination | ~ |
|----------------------------------------------------------------------------------------------------|-------|----------------------------------------------------------------------------------------------------|---|
| ) Enter Resignation Info                                                                               |       |                                                                                                    |   |

7. Click **Submit**. This will send your Separation to your Line Manager.

| Sub <u>m</u> it | <u>C</u> ancel |
|-----------------|----------------|
|                 |                |

## Be sure to submit your timecard!

HR cannot approve your separation until your timecard is submitted and approved